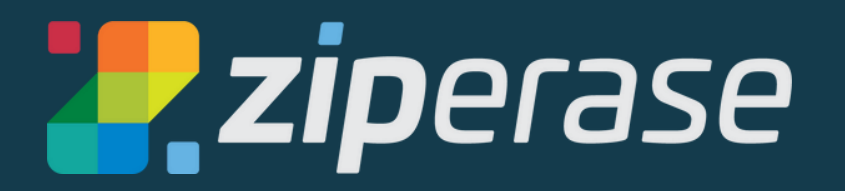

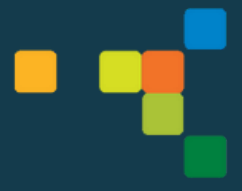

# **Quick-Start Guide for USB Erase**

### System Requirements

| Component           | Specification                                                |  |  |
|---------------------|--------------------------------------------------------------|--|--|
| Operating System    | Microsoft Windows 8 or later                                 |  |  |
| Processor           | 1GHz 64-bit Intel Compatible                                 |  |  |
| Memory              | 2GB                                                          |  |  |
| Spare Disk Capacity | 1GB (each available client version in cache will use ~250MB) |  |  |
| Installation Target | 1GB to 2TB USB Drive, with a valid serial number             |  |  |

NOTE: The USB Drive will be completely formatted. Any existing data will be lost!

## Creating the Bootable USB Drive in 5 easy steps:

- Log in to the Customer Portal
- 1. (We'll send you an email with a link to set up your username and password)
  - Navigate to the Downloads tab
- 2. Download and install Boot Media Creator

| <b>2 zip</b> erase | DOWNLOADS                        |  |  |
|--------------------|----------------------------------|--|--|
|                    | Downloads                        |  |  |
| REQUEST LICENSES   | <ul> <li>Disk Erasure</li> </ul> |  |  |
| 🛃 DOWNLOADS        | <ul> <li>✓ 2.1.4</li> </ul>      |  |  |
|                    | User Manual - Standalone Erasure |  |  |
|                    | User Manual - Networked Erasure  |  |  |
|                    | Release Notes                    |  |  |
|                    | Command Center Command Center    |  |  |
|                    | Boot Media Creator North         |  |  |
|                    | Boot Media Creator               |  |  |
|                    | ▶ 2.1.3                          |  |  |

- Insert your USB and open Boot Media Creator
  Navigate to the Standalone tab

  - Ensure all fields are filled in, then hit Start

| Ziperase - Boot Media Cre    | stor                   |                                 |
|------------------------------|------------------------|---------------------------------|
| Standalone<br>Command Center | Image<br>Configuration | 2.1.4<br>Default                |
| Maintenance                  | Label                  | Ziperase USB                    |
| Installer                    | Device                 | SanDisk Cruzer Blade USB Device |
| Settings                     |                        | <u>S</u> tart                   |

#### It will take a few moments to format the USB and copy the necessary files over. You will get a green "All finished" message at the top of the window.

- 4. Navigate to the Maintenance tab.
  Select the number of licenses you need with the + and buttons
  - Hit Transfer from portal

| Ziperase - Boot Media Creator         |               |                                                              |
|---------------------------------------|---------------|--------------------------------------------------------------|
| <b>ZIPERASE</b><br>Boot Media Creator |               |                                                              |
| Stangone                              | Device        | SanDisk Cruzer Blade USB Device                              |
| Con d Center                          | Image         | 2.1.4                                                        |
| Maintenance                           | Configuration | Default                                                      |
| Installer                             | Label         | Ziperase USB                                                 |
| Settings                              |               | Licenses: 2 Refresh required<br>Request - refresh + licenses |
|                                       |               | Generate request key                                         |
|                                       |               | or                                                           |
|                                       |               | Transfer from portal                                         |
|                                       |               |                                                              |

- This will take you to the Customer Portal sign in window
- Fill in your login details and hit Send request

| Request  | license expiry refresh     |              |
|----------|----------------------------|--------------|
| Username | youremailaddress@gmail.com |              |
| Password | •••••                      | Show         |
|          |                            | Send request |
|          |                            | •            |

• The number of licenses and refresh date will appear just above the request box

| 🛃 Ziperase - Boot Media Creator                          |                                           |                                                                     |                                                                                                    |
|----------------------------------------------------------|-------------------------------------------|---------------------------------------------------------------------|----------------------------------------------------------------------------------------------------|
| <b>ZIPERASE</b><br>Boot Media Creator                    |                                           |                                                                     |                                                                                                    |
| Standalone<br>Command Center<br>Maintenance<br>Installer | Device<br>Image<br>Configuration<br>Label | SanDisk Cruzer Blade USB Device<br>2.1.4<br>Default<br>Ziperase USB |                                                                                                    |
| Settings                                                 |                                           |                                                                     | Licenses: 8 Refresh in 30 days<br>Request - refresh + licenses<br>Generate request key                                                       |
|                                                          |                                           |                                                                     | Boot Media Creator     X     License request successful     Requested: refresh licences     New total: Licenses: 8 Refresh in 30 days     OK |

• If internet access is unavailable, you can generate a request key and the response key will be available from the Customer Portal

#### That's it, you're all set! Everything you need is on the USB - software, licensing, configuration, tamper-proof reporting and certification - no network connection required!

Next up: How to erase in 5 easy steps.

# Erasing in 5 Easy Steps:

- 1 Insert USB first, then power on the client PC
  - Enter the BIOS/UEFI setup screen
- 2. Set USB to #1 in the boot order selection
  - Save and exit BIOS/UEFI setup screen
- 3. Boot to the chosen USB device
- **4** When you see the initialization screen, hit Start

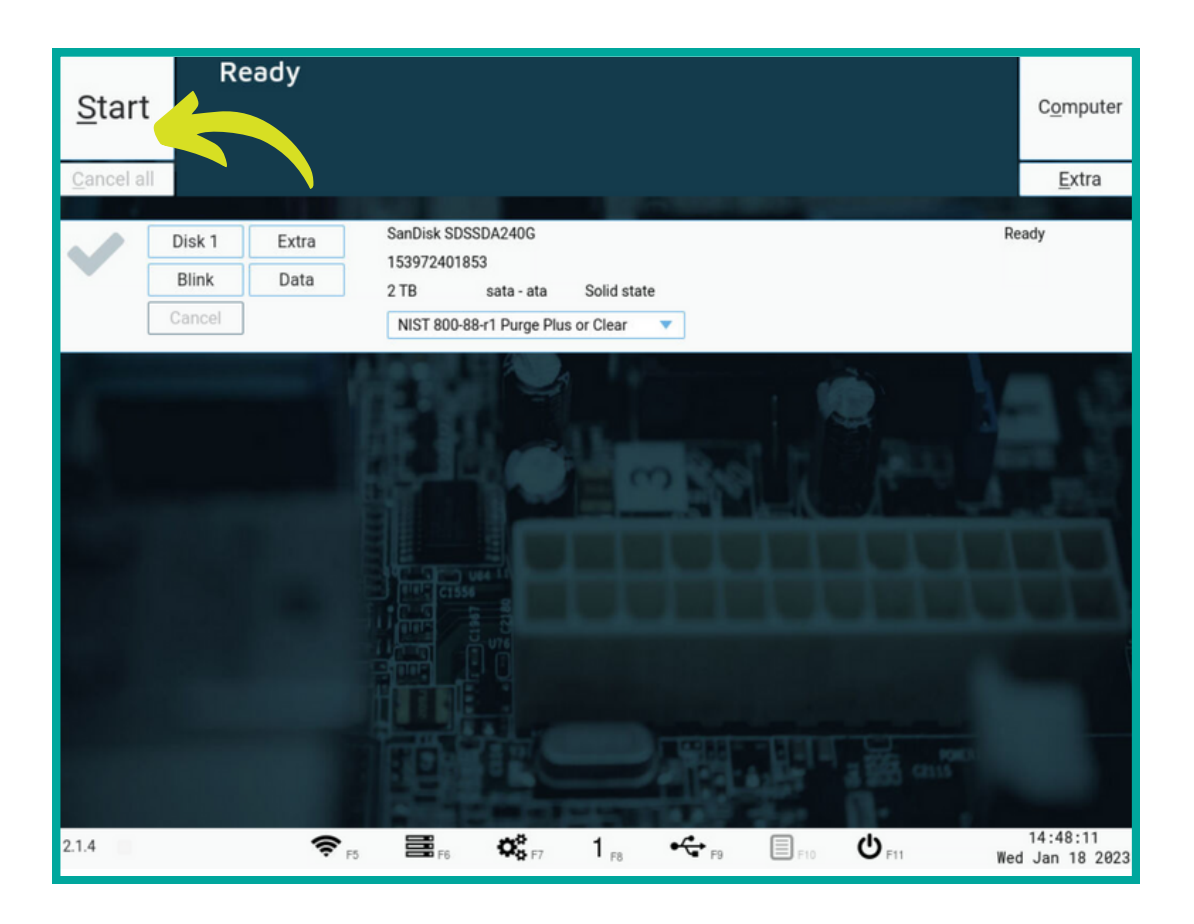

- As soon as the erasure process has begun you can remove the USB and begin erasure on another client
- 5. Download erasure report and certificate onto any USB
  - A summary of the erasure with all system and drive details, and the PDF erasure certificate will appear and be available for download

For more detailed instructions and to learn about configurations and options available, please refer to the USB Erase User Guide that can be found on Ziperase <u>Customer Portal</u> June 2023